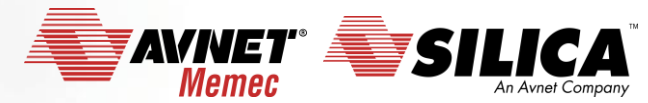

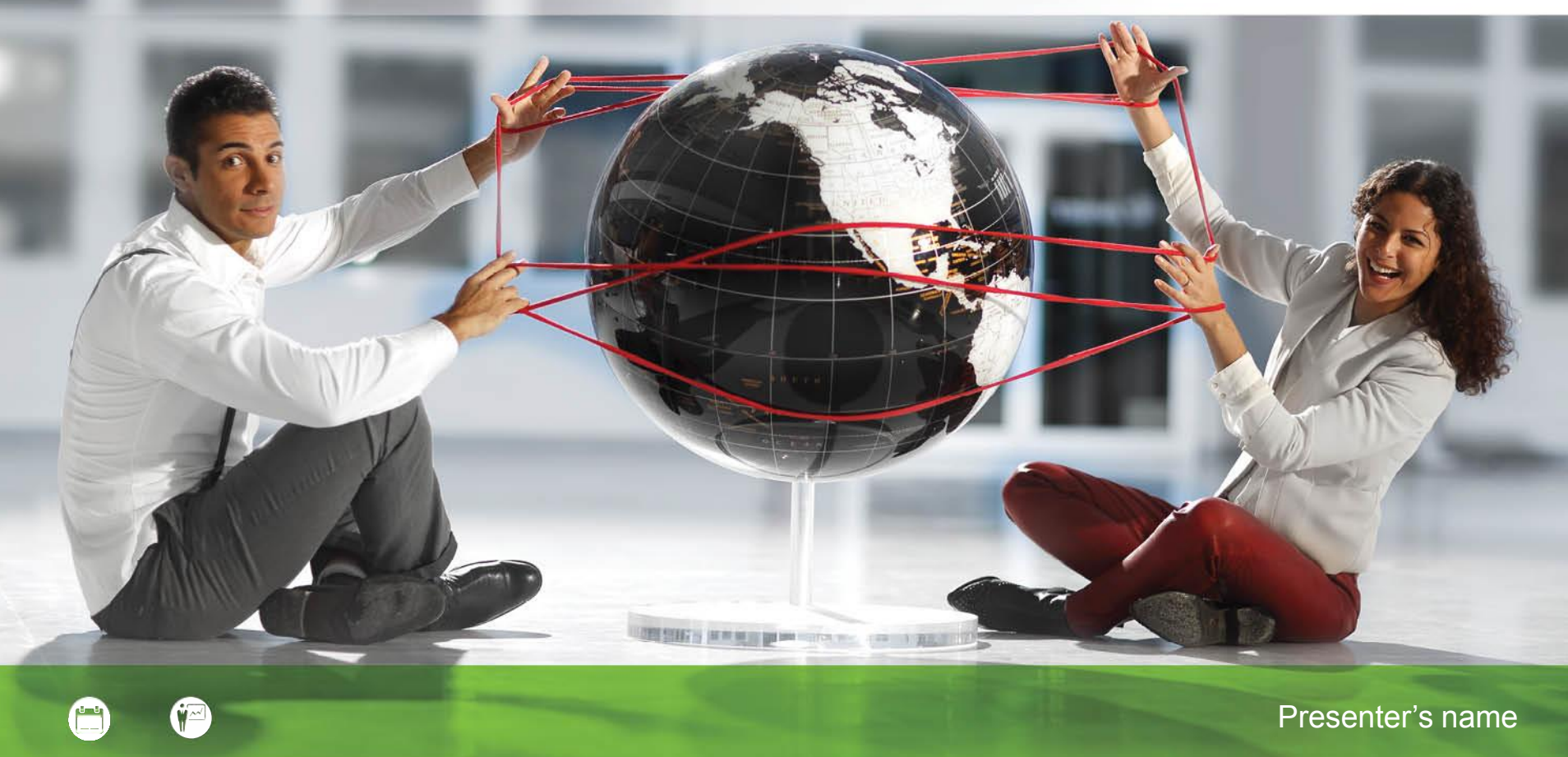

# **IoT - Remote your Sensors**

via WiFi and IBM BlueMix

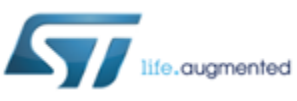

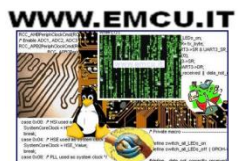

Accelerating Your Success

#### Introduction IoT - Remote your Sensors via WiFi and IBM BlueMix (Cloud)

HW: <u>Nucleo-F401RE</u> + <u>Sensors Board</u> + <u>WiFi</u> <u>Board</u>

SW: IBM Bluemix MQTT over TLS

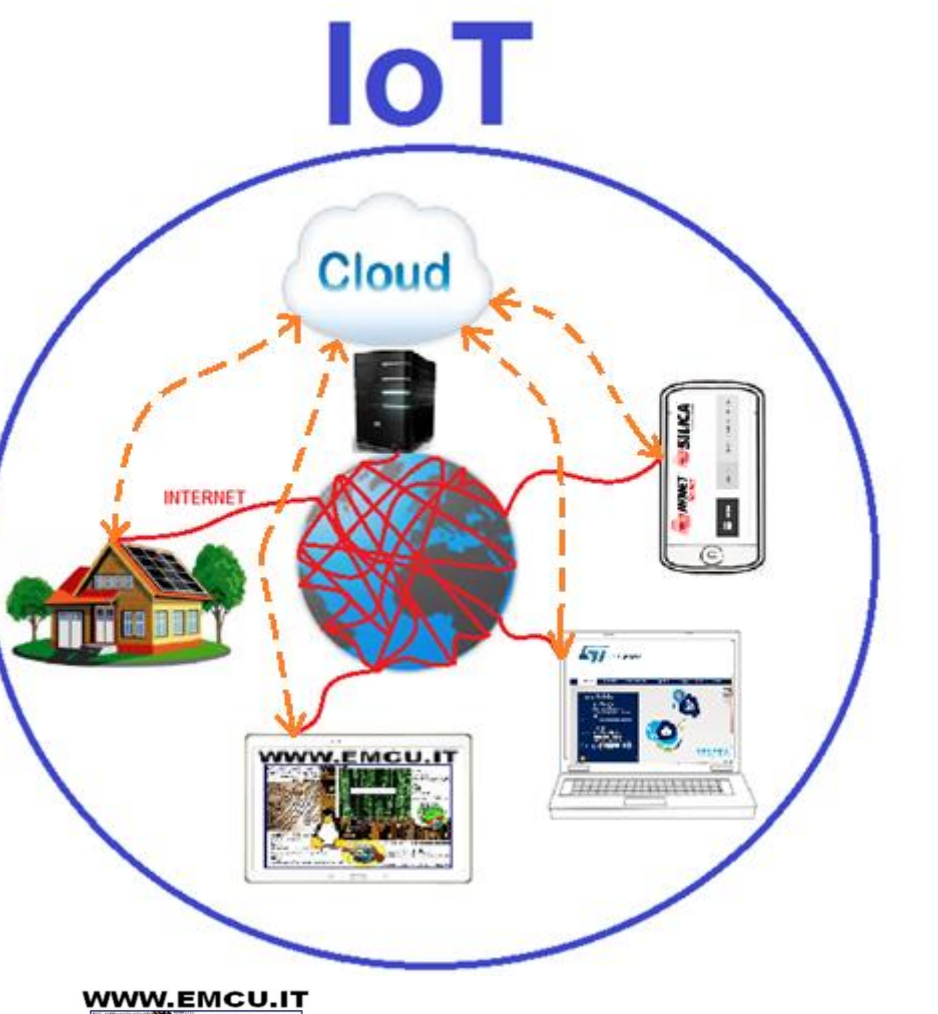

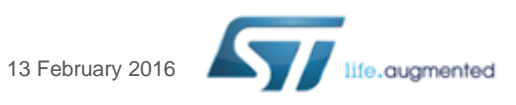

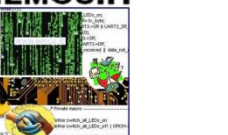

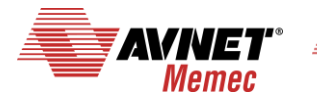

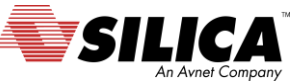

# Introduction

- End-to-end application to publish environmental data on a web service based on <u>IBM Bluemix</u>
- Nucleo based application
  - HW : <u>Nucleo Board + Sensors Board + WiFi Board</u>
  - SW : application reading and transmitting in real time environmental data (*temperature*, *pressure*, *humidity*, *inertial*) to IBM Bluemix. <u>MQTT</u> over <u>TLS</u> is used as application protocol for secure data communication with Bluemix.
- IBM Bluemix application
  - For the moment, only data visualization is supported (no analytics/commands back to Nucleo; they will be supported in later versions).

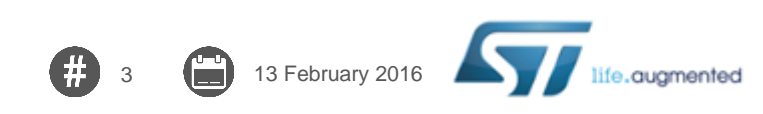

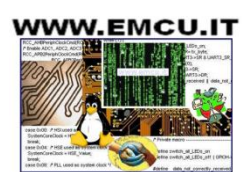

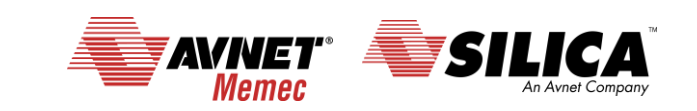

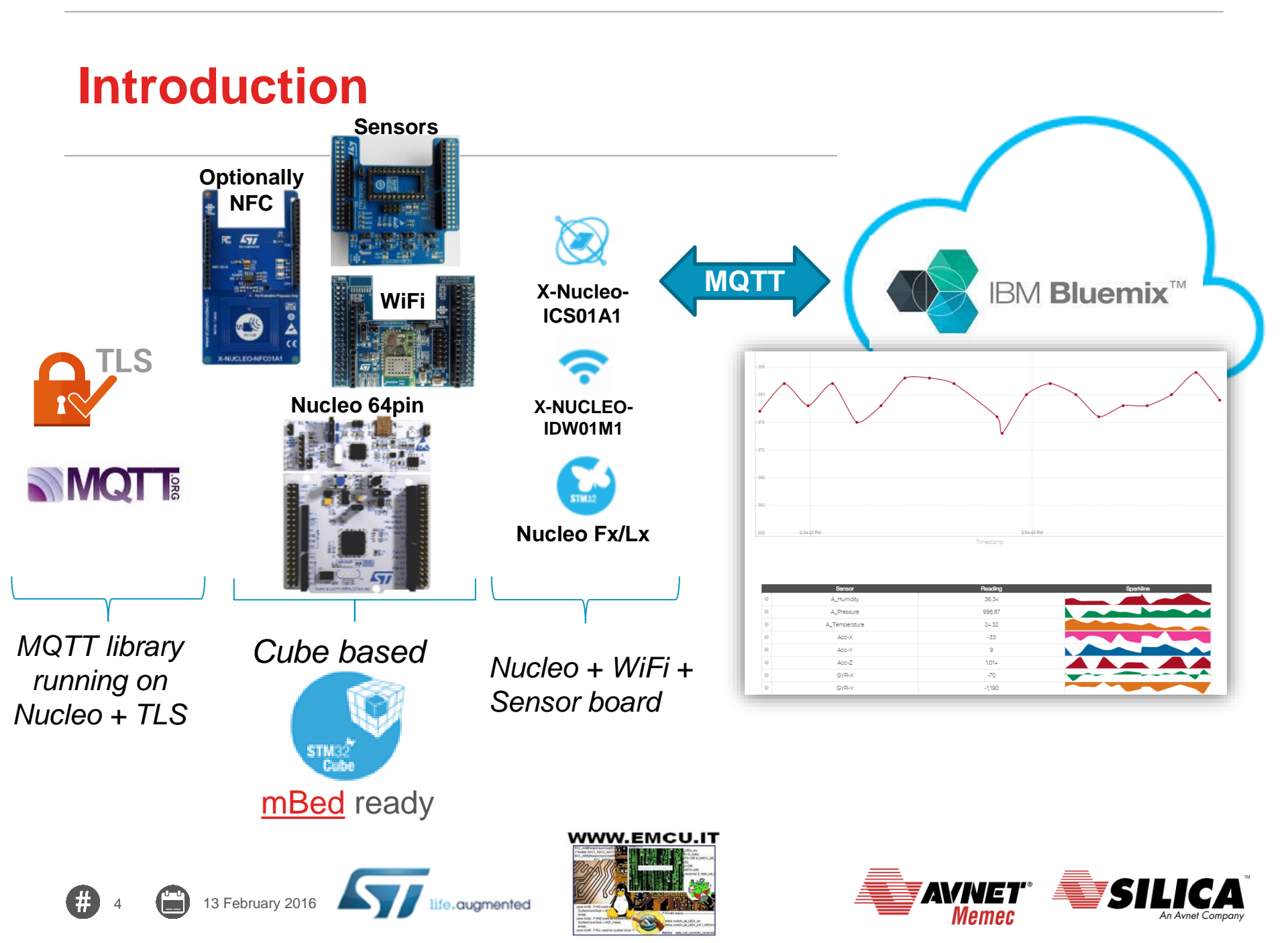

# KIT HW

#### NUCLEO-F401RE

Low coast STM32 evaboard based on STM32F401RE

#### X-NUCLEO-IKS01A1 - MEMS and Sensors

- expansion board for STM32 Nucleo, it's include:
  - LSM6DS0: MEMS 3D accelerometer (±2/±4/±8 g) + 3D gyroscope (±245/±500/±2000 dps)
  - LIS3MDL: MEMS 3D magnetometer (±4/±8/±12/16 gauss)
  - LPS25H: MEMS pressure sensor, 260-1260 hPa absolute digital output barometer
  - HTS221: capacitive digital relative humidity and temperature
  - DIL 24-pin socket available for additional MEMS adapters and other sensors (UV index) X-NUCLEO-IDW01M1

#### X-NUCLEO-IDW01M1 - WiFi expansion board

based on SWPF01SA.11 module

#### • <u>X-NUCLEO-NFC01A1</u> - Dynamic NFC tag (optional)

- based on M24SR
- WiFi Router or access to WiFi network
- 1 x mini USB cable

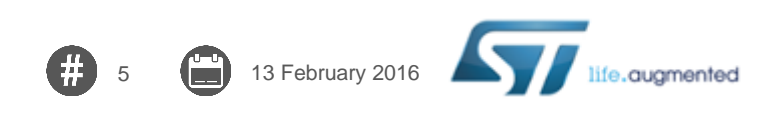

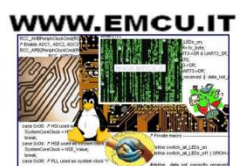

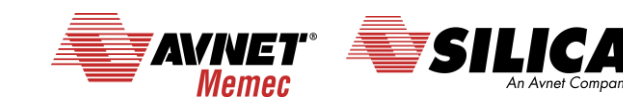

# **KIT SW 1/5**

STM32 Software for this demo is <u>here</u> (FP-CLD-BLUEMIX1).
 UnZip it on C:\

| Get Software    |         | Тор                 | 2             |
|-----------------|---------|---------------------|---------------|
| Part Number     | Version | Marketing<br>Status | Order From ST |
| FP-CLD-BLUEMIX1 | 1.0.0   | Active              | Download      |

STM Virtual COM Port Driver that is <u>here</u>.

| ĺ | Part Number    | Version | Marketing<br>Status | Order From ST |
|---|----------------|---------|---------------------|---------------|
|   | ST SW-STM32102 | 1.4.0   | Active              | Download      |

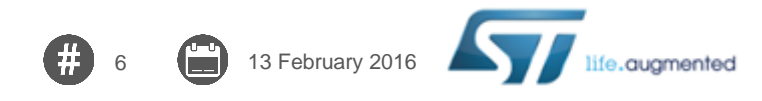

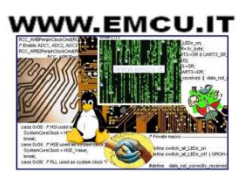

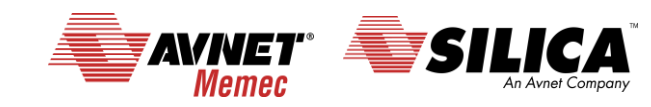

## **KIT SW 2/5**

#### • KEIL compiler.

DownLoad and install it. After the installation run KEIL and select the: **Pack Installer** (see below).

| 🐺 μ    | Vision |      |       |      |       |       |                          |          |            |     |       |     |                            |                          |                          |     |
|--------|--------|------|-------|------|-------|-------|--------------------------|----------|------------|-----|-------|-----|----------------------------|--------------------------|--------------------------|-----|
| File   | Edit   | View | Proje | ect  | Flash | Debug | Peripher                 | rals Too | s SVC      | s w | indow | He  | elp                        |                          |                          |     |
|        | 📬 🖫    | 1    | *     | Eg.  | 8     | 5 6   | $\Leftarrow \Rightarrow$ | PR       | 14 15      | 1   | *     | //≣ | //👷 🛛 🖄                    | USE_NFC                  |                          | -   |
| 1      |        | 1 🥪  |       | LOAD |       |       |                          | - 8      | <b>a</b> 7 | **  | *     | 2   |                            |                          |                          |     |
| Projec | t      |      |       |      |       |       | F 📧                      |          |            |     |       | 🛞 P | Pack Install               | er                       |                          |     |
|        |        |      |       |      |       |       |                          |          |            |     |       | I   | nstall or u<br>contain Sof | odate Softv<br>tware Com | vare Packs th<br>ponents | nat |

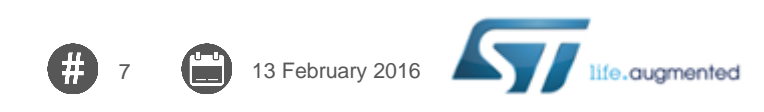

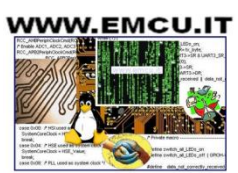

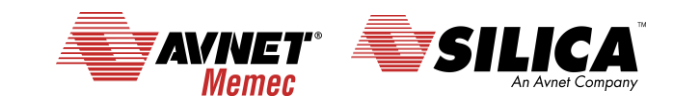

# **KIT SW 3/5**

13 February 2016

 From the window that appears select and install: STM32F4 Series see below.

| Pack Installer - C:\Keil_v5\ARM\PACK |             |  |     |                    |                |              |      |
|--------------------------------------|-------------|--|-----|--------------------|----------------|--------------|------|
| File Packs Window Help               |             |  |     |                    |                |              |      |
| Device: STMicroelectronics           |             |  |     |                    | l              |              |      |
| Devices Boards                       |             |  | ۵ ۹ | Packs              | Examples       |              |      |
| Search: • >                          | <           |  | F   | ack                |                | Action       | D    |
| Device /                             | Summary     |  | E   | Device Spe         | cific          | 13 Packs     |      |
| 🗄 🔗 Infineon                         | 139 Devices |  |     | . <b>⊕</b> Clarino | c:Wireless     | 📀 Install    | C    |
| 🗄 🖉 Maxim                            | 4 Devices   |  |     | . Hitex::C         | MSIS_RTOS_Tu   | 📀 Install    | A    |
| 🗄 🔗 Microsemi                        | 6 Devices   |  |     | + Keil∷ST          | M32F0xx_DFP    | 🔶 Up to date | S    |
| 🗄 🔗 Nordic Semiconductor             | 7 Devices   |  |     | ∃ Keil::ST         | M32F1xx_DFP    | 🔶 Up to date | S    |
| 🗄 🖉 Nuvoton                          | 399 Devices |  |     | + Keil∷ST          | M32F2xx_DFP    | 🔶 Up to date | S    |
|                                      | 270 Devices |  |     | ∃ Keil::ST         | M32F3xx_DFP    | 🔶 Up to date | S    |
| 🗄 🖤 🔗 Renesas                        | 2 Devices   |  |     | . E Keil::ST       | M32F4xx_DFP    | 🔶 Up to date | S    |
| 🗄 🔍 🔗 Silicon Labs                   | 357 Devices |  |     | . + Keil∷ST        | M32F7xx_DFP    | 🔶 Up to date | S    |
| 🗄 🖉 🖉 SONiX                          | 49 Devices  |  |     | + Keil∷ST          | M32L0xx_DFP    | 🔶 Up to date | S    |
| STMicroelectronics                   | 669 Devices |  |     | + Keil∷ST          | M32L1xx_DFP    | 🔶 Up to date | S    |
| 🛨 🔧 STM32F0 Series                   | 66 Devices  |  |     | + Keil∷ST          | M32L4xx_DFP    | 🔶 Up to date | S    |
| 🕀 🏤 🕄 STM32F1 Series                 | 95 Devices  |  |     | + Keil∷ST          | M32NUCLEO_B    | 🔶 Up to date | S    |
| 🕀 🛧 😌 STM32F2 Series                 | 46 Devices  |  |     | . E Keil::ST       | M32W1xx_DFP    | 🔶 Up to date | _ ST |
| 🗄 😤 STM32F3 Series                   | 70 Devices  |  |     | Generic            |                | 15 Packs     |      |
| 🕀 🕫 STM32F4 Series                   | 153 Devices |  |     | i ARM::C           | MSIS           | 🔶 Up to date | C    |
|                                      | 29 Devices  |  |     | ARM::C             | MSIS-Driver_Va | 📀 Install    | C    |
| 🕀 🕫 STM32L0 Series                   | 90 Devices  |  |     | ARM::n             | nbedTLS        | 📀 Install    | A    |
| 🕀 🕫 STM32L1 Series                   | 69 Devices  |  |     | + Keil::AR         | M_Compiler     | 🔶 Up to date | K    |
| 🕀 🕫 STM32L4 Series                   | 46 Devices  |  |     | + Keil∷Jar         | isson          | 🔅 Install    | Ja   |
| 🗈 🔧 STM32W1 Series                   | 5 Devices   |  |     | + Keil::MI         | OK-Middleware  | 🔶 Up to date | K    |
| 🗄 🛨 🕈 🕹 🛨 🛨 🗄                        | 341 Devices |  |     | + Keil::MI         | DK-Network_DS  | 🔶 Up to date | K    |
| 🛨 🔗 Toshiba                          | 85 Devices  |  |     |                    | 1C1000_DFP     | 🚸 Offline    | In   |
|                                      |             |  |     |                    |                |              |      |

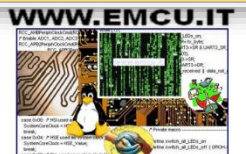

life.augmented

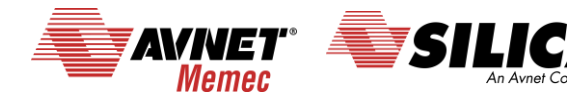

# **KIT SW 4/5**

9

#### • Install the KEIL license

| γ,   | uVision                 |            |          |                |              |                                                     |                                |
|------|-------------------------|------------|----------|----------------|--------------|-----------------------------------------------------|--------------------------------|
| File | Edit View Project       | Flash Debu | g Periph | erals Tools    | SVCS         | Window Help                                         |                                |
|      | New                     | Ctrl+N     |          | ains ains a    | its its .    | 2 2 11 11 11 0 <b>%</b> 1155 MEC                    |                                |
| 2    | Open                    | Ctrl+O     | Lice     | ense Managei   | ment         |                                                     | <b>×</b>                       |
|      | Close                   |            | Si       | ngle-User Lice | nse Floati   | ng License   Floating License Administrator   FlexL | LM License                     |
| H    | Save                    | Ctrl+S     |          | -Customer Inf  | omation      |                                                     |                                |
|      | Save As                 |            |          | Nesse          | Enrico Ma    | rinoni Avret EM EMEA                                | CID: CDM9A-IZZKE               |
| į,   | Save All                |            |          | Name:          |              |                                                     |                                |
|      | Device Database         |            |          | Company:       |              | EMEA                                                | Get LIC via Internet           |
|      | License Management      |            |          | Email:         | enrico.mar   | inoni@silica.com                                    |                                |
|      |                         |            |          | Product        |              | License ID Code (LIC)/Product variant               | Support Period                 |
| a    | Print Setup             |            |          | MDK-ARM P      | rofessional  | 4ZLZD-S7BF8-MW86N-W2L9Q-BNK06-D5AQH                 | Operation Expires: 31 Dec 2016 |
|      | Print                   | Ctrl+P     |          |                |              |                                                     |                                |
|      | Print Preview           |            |          |                |              |                                                     |                                |
|      | 1 C:\STM_CORTEX\\Inc\r  | main.h     |          |                |              |                                                     |                                |
|      | 2 IBM_Bluemix_Config.h  |            |          |                |              |                                                     |                                |
|      | 3 IBM_Bluemix_Config.c  |            |          |                |              |                                                     |                                |
|      | 4 C:\STM_CORTEX\\Src\r  | main.c     |          | New Liesee     | ID Code /    |                                                     | Add LLC Uninstall              |
|      | 5 startup_stm32f401xe.s |            |          | New License    | e in Code (i |                                                     | Add Lic Oninistali             |
|      | 6 stm32f4xx_hal.c       |            |          |                |              |                                                     | *                              |
|      | 7 stm32f4xx_hal_i2c.c   |            |          |                |              |                                                     |                                |
|      | 8 RoutineVarie.c        |            |          |                |              |                                                     | Ŧ                              |
|      | 9 C:\ESEMPI-SW\\main.   | c          |          |                |              |                                                     |                                |
|      | 10 C:\ESEMPI-SW\\Defin  | nizioni.h  |          |                |              | Llose                                               | Help                           |
|      | Exit                    |            |          |                |              |                                                     |                                |
| _    |                         |            |          |                |              |                                                     |                                |

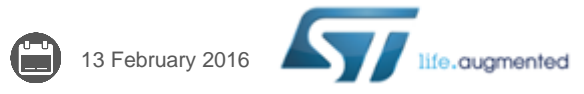

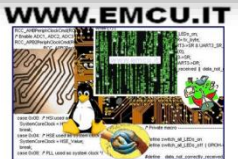

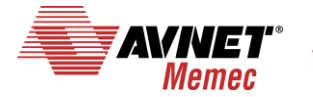

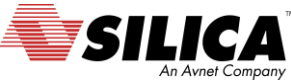

## **KIT SW 5/5**

- Serial line monitor (e.g. <u>Termite</u> or <u>TeraTerm</u>).
   DownLoad and install it.
- Modern web browser (e.g. <u>Chrome</u>).
   DownLoad and install it.
- **ST-LINK-UTILITY**, DownLoad and install it.

| Part Number  | Version | Marketing<br>Status | Order From ST |
|--------------|---------|---------------------|---------------|
| STSW-LINK004 | 3.8.0   | Active              | Download      |

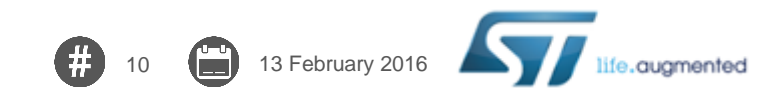

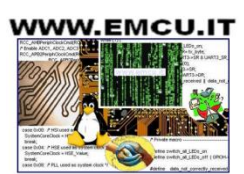

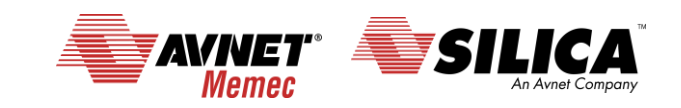

### **Compose the kit 1/4**

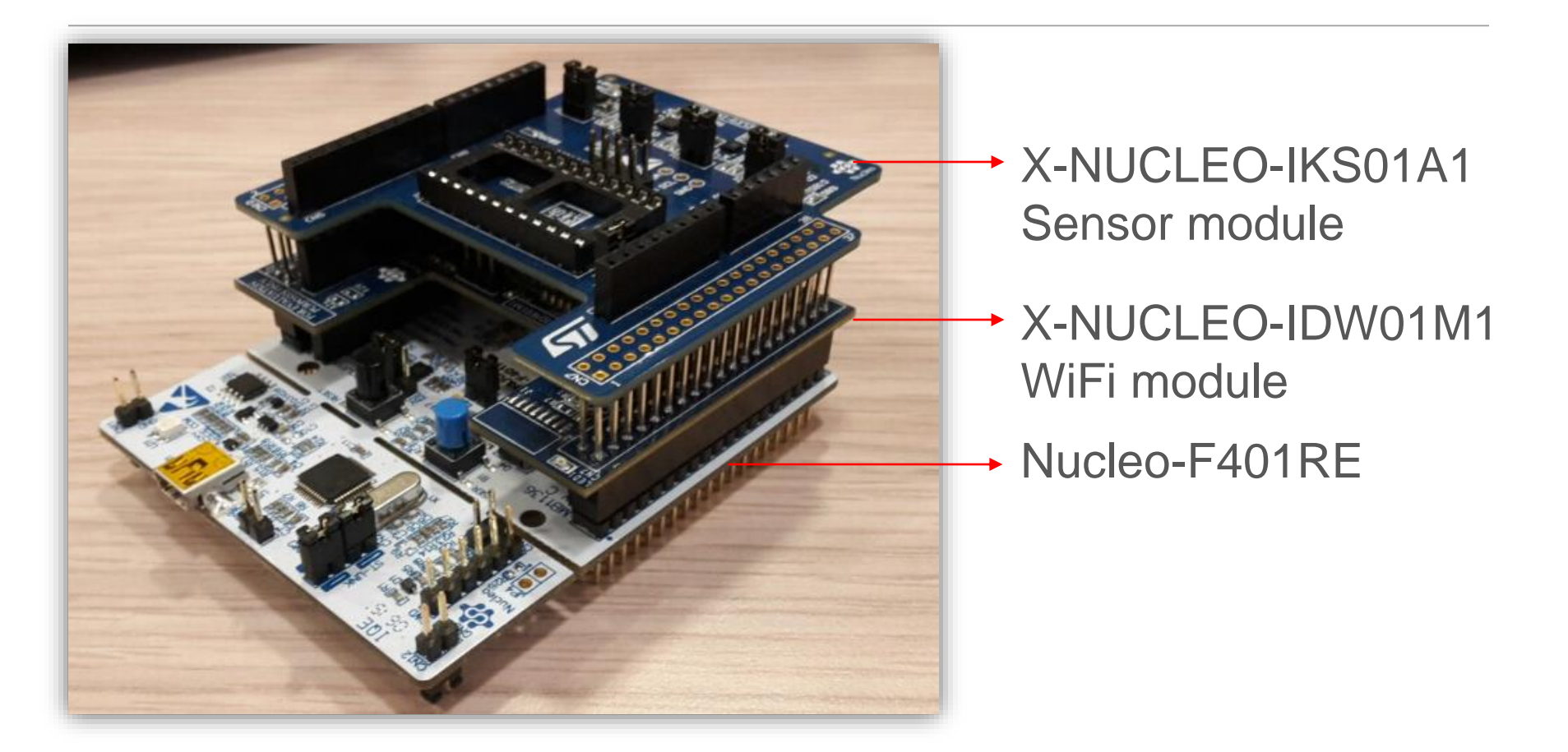

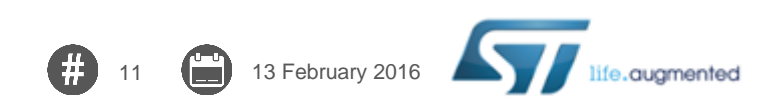

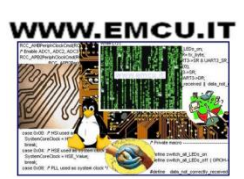

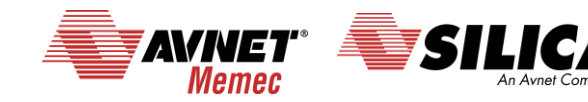

#### **Compose the kit 2/4**

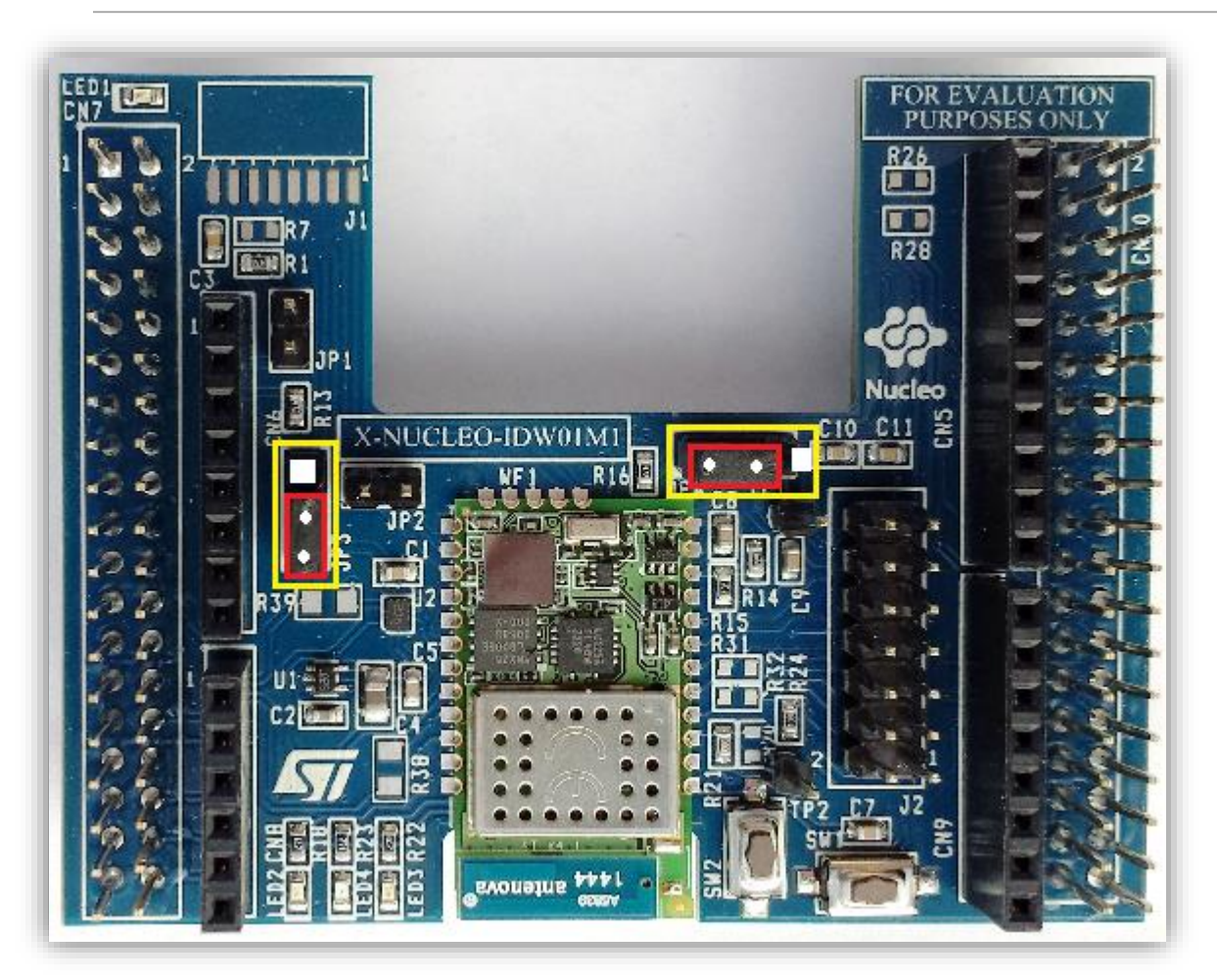

#### Jumper configuration on X-NUCLEO-IDW01M1 (WiFi Module)

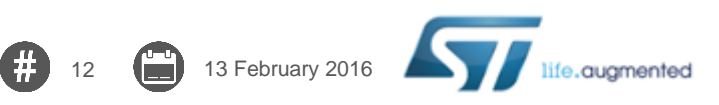

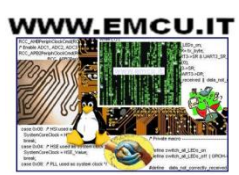

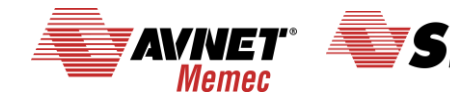

An Avnet Compar

#### **Compose the kit 3/4**

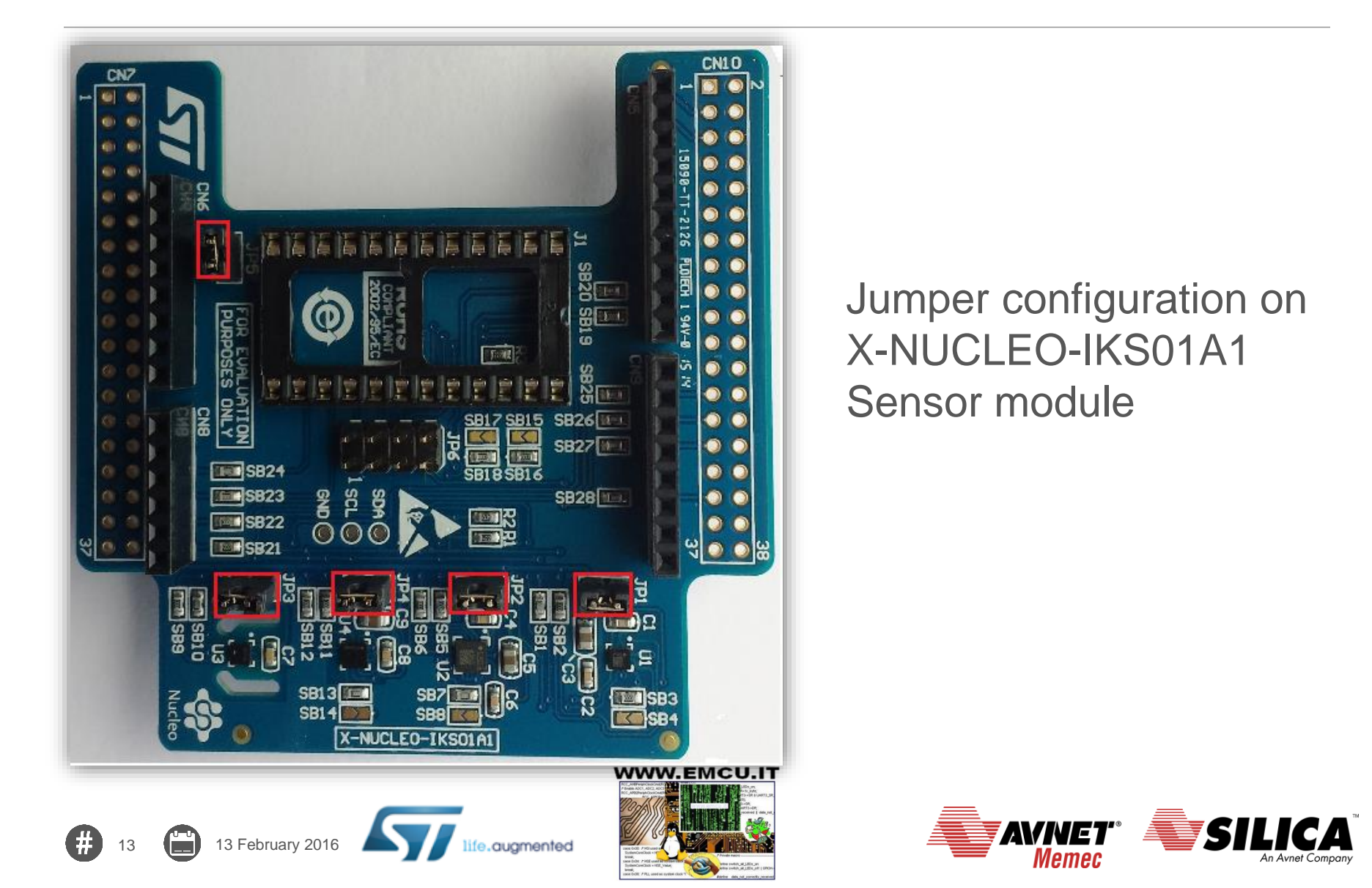

#### **Compose the kit 4/4**

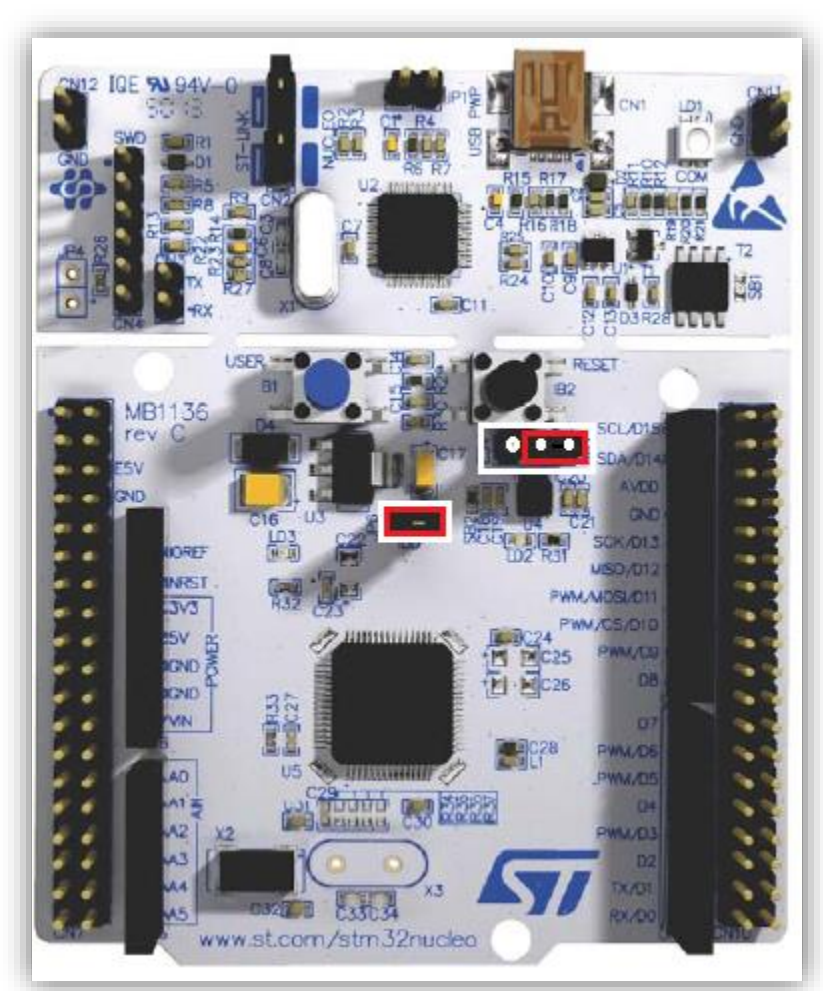

# Jumper configuration on Nucleo-F401RE

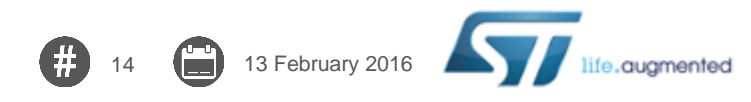

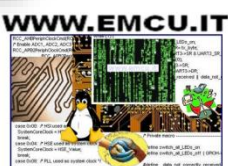

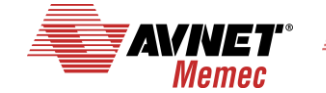

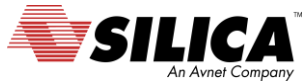

# **Configure and run the SW**

# Launch KEIL project

 C:\...\FP-CLD-BLUEMIX1\_DemoWiFiandMEMS \STM32CubeFunctionPack\_BLUEMIX1\_F4\_V1.0.0 \Projects\Multi\Applications\MQTT\_IBM\MDK-ARM\STM32F401RE-Nucleo

\Project.uvprojx

| File Edit View Project Flash Debug Peripherals | Tools SVCS Window Help                                                                |
|------------------------------------------------|---------------------------------------------------------------------------------------|
|                                                | 28 18 18 章 津 // // // 28 USE_NFC                                                      |
| STM32F4xx-Nucleo                               |                                                                                       |
| Project 🛛 🗶                                    | main.h IBM_Bluemix_Config.h IBM_Bluemix_Config.c I main.c                             |
| Project: Project                               | 1 /**                                                                                 |
| SIM32F4xx-Nucleo                               |                                                                                       |
| - Doc                                          | 4 Guite main.c                                                                        |
| 🗉 🧰 Drivers/BSP/Components                     | 5 * Guersion VI 0 0                                                                   |
| Drivers/BSP/STM32F4xx-Nucleo                   | 6 * (date 17-0ct-2015                                                                 |
| Drivers/BSP/X-NUCLEO IKS01A1                   | 7 * @prief Main program body                                                          |
| Drivers/RSD/X-NUCLEO-NEC01A1                   | 8 *************************************                                               |
|                                                | 9 * Gattention                                                                        |
| Drivers/BSP/X-NUCLEO-IDW01M1                   | 10 *                                                                                  |
| Drivers/CMSIS                                  | 11 * <h2><center>© COPYRIGHT(c) 2015 STMicroelectronics</center></h2>                 |
|                                                | 12 *                                                                                  |
| Drivers/STM32F4xx_HAL_Driver                   | 13 * Redistribution and use in source and binary forms, with or without modification, |
| Example/MDK-ARM                                | 14 * are permitted provided that the following conditions are met:                    |
| E Frample/User                                 | 15 * 1. Redistributions of source code must retain the above copyright notice,        |
|                                                | 10 * this list of conditions and the following disclaimer.                            |
|                                                | 18 * this list of conditions and the following disclaimer in the documentation        |
| core_cm4.h                                     | 19 * and/or other materials provided with the distribution.                           |
| core_cmFunc.h                                  | 20 * 3. Neither the name of SIMicroelectronics nor the names of its contributors      |
| core_cmInstr.h                                 | 21 * may be used to endorse or promote products derived from this software            |
| core_cmSimd.h                                  | 22 * without specific prior written permission.                                       |
| ] cube hal.h                                   | 23 *                                                                                  |
| dry I2C M24SR b                                | 24 * THIS SOFTWARE IS PROVIDED BY THE COPYRIGHT HOLDERS AND CONTRIBUTORS "AS IS"      |
|                                                | 25 * AND ANY EXPRESS OR IMPLIED WARRANTIES, INCLUDING, BUT NOT LIMITED TO, THE        |
| Project Books & Functions D. Templates         | 26   * IMPLIED WARRANTIES OF MERCHANTARTLITY AND FITNESS FOR A PARTICULAR PURPOSE ARE |
|                                                |                                                                                       |
| Build Output                                   |                                                                                       |

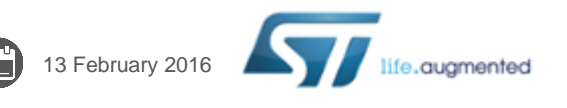

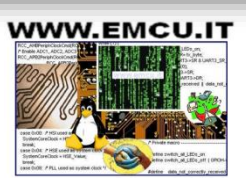

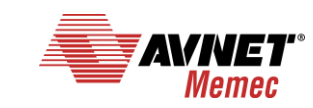

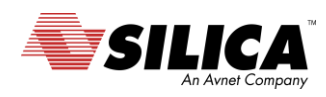

#### **Disable the NFC board in main.c line 84**

| - 🔊 🛛 | 🗄 🔁 🗇 🕸                                                                                                    |
|-------|----------------------------------------------------------------------------------------------------|
| / 🗋 n | ain.h IBM_Bluemix_Config.h IBM_Bluemix_Config.c main.c                                                                                                    |
| 7     | 6 /* Private define                                                                                                    |
| 7     | 7 #define WIFI_SCAN_BUFFER_LIST 15                                                                                                    |
| 7     | B #define WIFI_SCAN_BUFFER_SIZE 512                                                                                                    |
| 7     | 9 #define APPLICATION_DEBUG_MSG 1                                                                                                    |
| 8     | 0                                                                                                    |
| 8     |                                                                                                    |
| 8     | 2 NFC 0> Skip writing dynamic NFC when NFC not used                                                                                                    |
|       | $\frac{3}{4} = \frac{1}{2} = \frac{1}{2} = \frac{1}$ |
| Ľ     | f #deline OSE_NFC 0 // I Attivo                                                                                                    |
| 8     | 6 /* Private function protocoles                                                                                                    |
| 8     | 7 static void floatToInt(f t in, int32 t *out int, int32 t *out                                                                                                    |
| 8     | <pre>8 void SystemClock Config(d):</pre>                                                                                                    |
| 8     | 9 WiFi Status t wifi get AP settings(void);                                                                                                    |
| 9     | 0 void prepare json pkt (uint8 t * buffer);                                                                                                    |
| 9     | 1 void Get MAC Add (uint8 t *macadd);                                                                                                    |
| 9     | 2                                                                                                    |
| 9     | 3                                                                                                    |
| 9     | 4 🖂 #ifdef USART_PRINT_MSG                                                                                                    |
| 9     | <pre>5 #define printf(arg) { memset(print_msg_buff, 0x00, sizeof(pr</pre>                                                                                                    |
| 9     | <pre>6 sprintf((char*)print_msg_buff,arg);</pre>                                                                                                    |
| 9     | 7 - HAL_UART_Transmit(&UartMsgHandle, (uin                                                                                                    |
| 9     | 8 #endif                                                                                                    |
| 9     | 9 4                                                                                                    |
| 10    | 0 /* WiFi. Private variables                                                                                                    |
| 10    | I Litypedef enum {                                                                                                    |
| ·     |                                                                                                    |

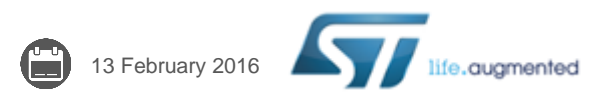

16

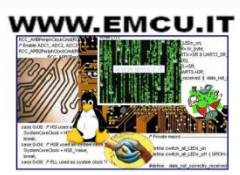

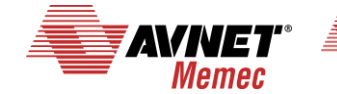

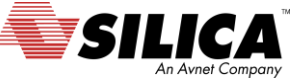

# Configure SSID e PWD for WiFi AP in main.c

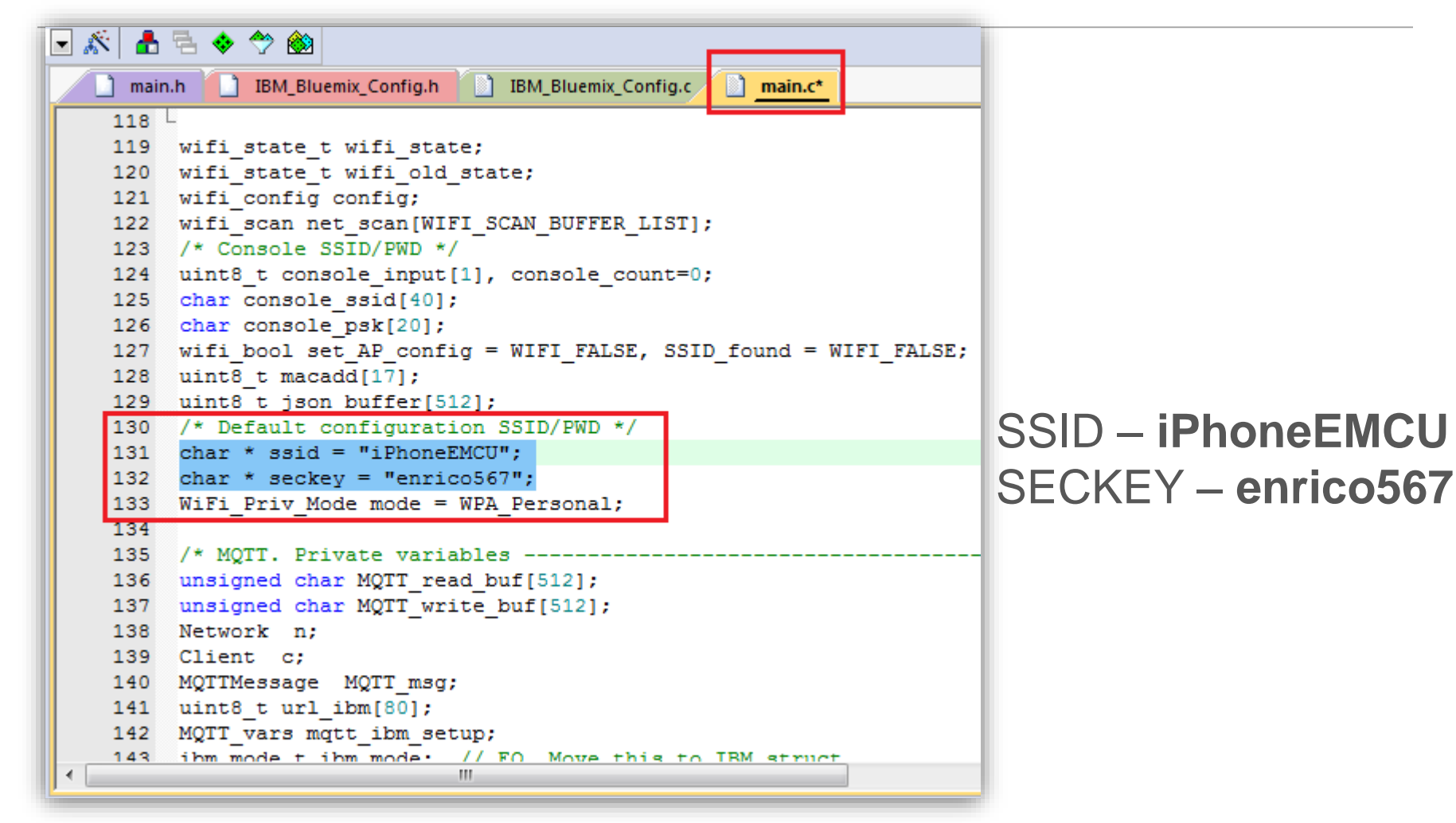

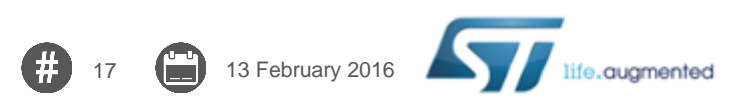

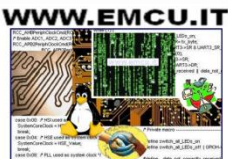

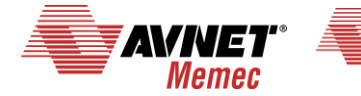

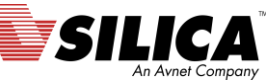

# **Configure Compiler**

| 😮 C:\STM_CORTEX\STM32-CUBE\FP-CLD-BLUEMIX1_DemoWiFiandMEMS\STM32CubeFunctionPack_BLUEMIX1_F4_V1.0.0\Projects\Multi\Applications\MQTT_IBM\MDK-ARM\STM32F401RE-Nucl                                                                                                    |       |
|----------------------------------------------------------------------------------------------------|-------|
| File Edit View Project Flash Debug Peripherals Tools SVCS Window Help                                                                                                    |       |
| □ 😂 🖬 🕼 🐁 ங 🛍 🕫 🗠   ← →   ஜ <mark>1</mark> ѯ 礁 殻   幸 幸 // // // // // // // // // // // //                                                                                                    |       |
| STM32F4xx-Nucleo   Image: Stm32F4xx-Nucleo Image: Stm32F4xx-Nucleo                                                                                                    |       |
| Project 🗜 🖾 📄 main.h 📋 IBM_Bluemix_Config.h 📋 IBM_Bluemix_Config.c 📄 <u>main.c</u>                                                                                                    |       |
| □ Project: Project                                                                                                    |       |
| □                                                                                                    |       |
| Do Do Options for Target 'STM32F4xx-Nucleo'                                                                                                    |       |
| Dri Device Target Output Listing User C/C++ Asm Linker Debug Utilities 3 4                                                                                                    |       |
| C Use Simulator with restrictions     Settings     Settings     Settings                                                                                                    |       |
|                                                                                                    |       |
| Dri                                                                                                    |       |
| Dri Initialization Coi 5 - M Target Driver Setup                                                                                                    | ×     |
| Bebug Trace Rash Download Debug Trace Rash Download Bebug Trace Rash Download Bebug Trace Rash D |       |
| RAM for Algorithm                                                                                                    | - II  |
| □ □ Erase Full Chip IP Program                                                                                                    |       |
| Wa Serial Number: SWDIO 0x2BA01477 ARM Core Sight O Do not Erase Reset and Run                                                                                                    |       |
| ✓ Mer 0670FF575056805087031330                                                                                                    | -     |
| HW Version: V2-1 Description Device Size Device Type Address Range                                                                                                    |       |
| FW Version: V2J20M4 © Automatic Detection ID CODE STM32F4xx 512kB Flash 512k On-chip Flash 08000000H - 0807FFFFH                                                                                                    |       |
| 6 Port: SW - Manual Configuration Device Name                                                                                                    |       |
| CPU DLL:<br>Add Delete Update IR ler                                                                                                    |       |
|                                                                                                    |       |
| E Project of Bd Dialog DLL Connect & Reset Options                                                                                                    |       |
| Build Output                                                                                                    |       |
| Add Remove                                                                                                    |       |
|                                                                                                    |       |
|                                                                                                    |       |
|                                                                                                    |       |
| OK Cancel                                                                                                    | Apply |
|                                                                                                    |       |

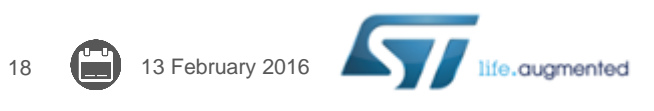

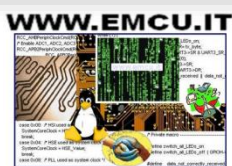

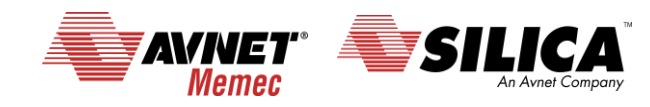

# **Compile & Program**

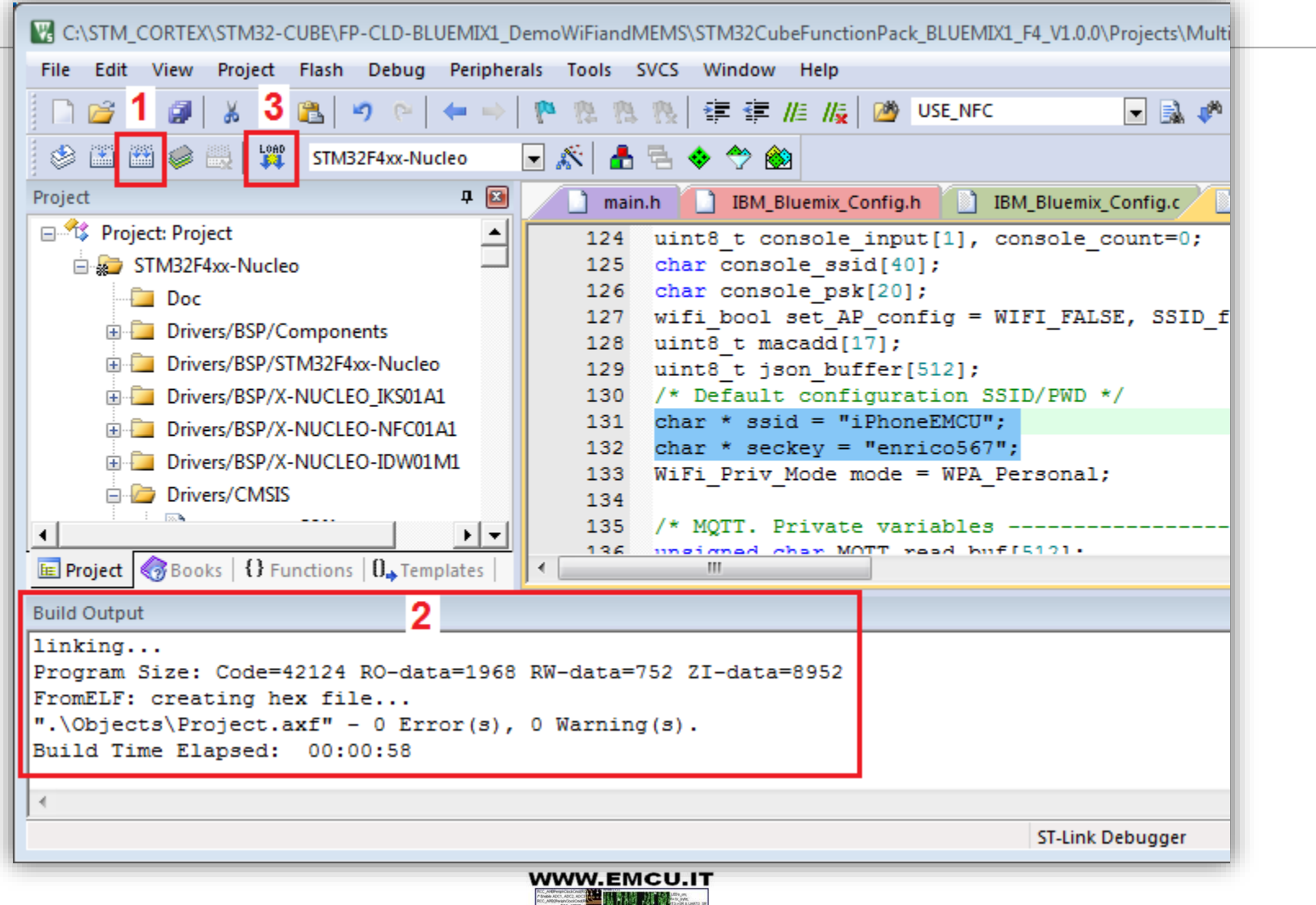

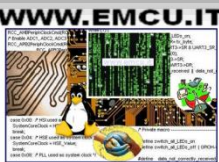

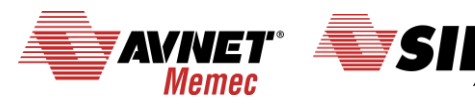

# Launch Serial Line Monitor 1/4

|                         | 📒 Tera Term - 1 isconnected] VT      | T. T. T                   |                                        |
|-------------------------|--------------------------------------|---------------------------|----------------------------------------|
|                         | File Edit Setup Control Window Help  | Tera Term: Terminal setup | 3                                      |
|                         | Terminal 2                           | Terminal size             | New-line                               |
|                         | Window                               | 81 × 29                   | Receive: CR -                          |
|                         | Font                                 | ▼ Term size = win size    | Transmit: CB+LE Cancel                 |
| Connect the             | Keyboard                             | Auto window resize        |                                        |
| KIT to the DC           | Serial port 4                        |                           | Help                                   |
| KIT to the PC.          | Proxy                                | Terminal ID: VT100 🔻      | ☑ Local echo                           |
|                         | SSH Authenticat                      | Answerback:               | Auto switch (VT<->TEK)                 |
| Open the                | SSH Forwarding.                      | Coding (receive)          | Coding (transmit)                      |
| ToroTorm and            | SSH KeyGenera                        | UTF-8 🔻                   | UTF-8 -                                |
| reraierm and            | TCP/IP                               |                           |                                        |
| configure it,           | General                              | locale: american          | CodePage: 65001                        |
| stops 1 5               | Additional setting                   |                           |                                        |
| steps 1                 | Save se Tera Term: Serial port setup | 5 📼                       |                                        |
|                         | Restore Port                         |                           |                                        |
| Make sure to            | Load ke                              | OK OK                     |                                        |
|                         | Baud rate:                           | 115200 -                  |                                        |
| choose the right        | Data:                                | 8 bit - Cancel            |                                        |
| PORT.                   | Parity:                              | none 🔻                    |                                        |
|                         | Stop:                                | 1 bit 🔹 Help              |                                        |
|                         | Flow control:                        | none 🔻                    |                                        |
|                         | Transmit delay-                      |                           |                                        |
|                         | 0 msec/c                             | har 0 msec/line           |                                        |
|                         |                                      |                           |                                        |
|                         |                                      |                           |                                        |
|                         |                                      |                           |                                        |
|                         |                                      |                           |                                        |
| # 20 📋 13 February 2016 | 5 Iffe.augmented                     |                           | AVNET SILICA<br>Memec An Avnet Company |

# Launch Serial Line Monitor 2/4

- Press the **RESET** button on the **NUCLEO-F401RE** (it is the black button).
- You have to see something like below.

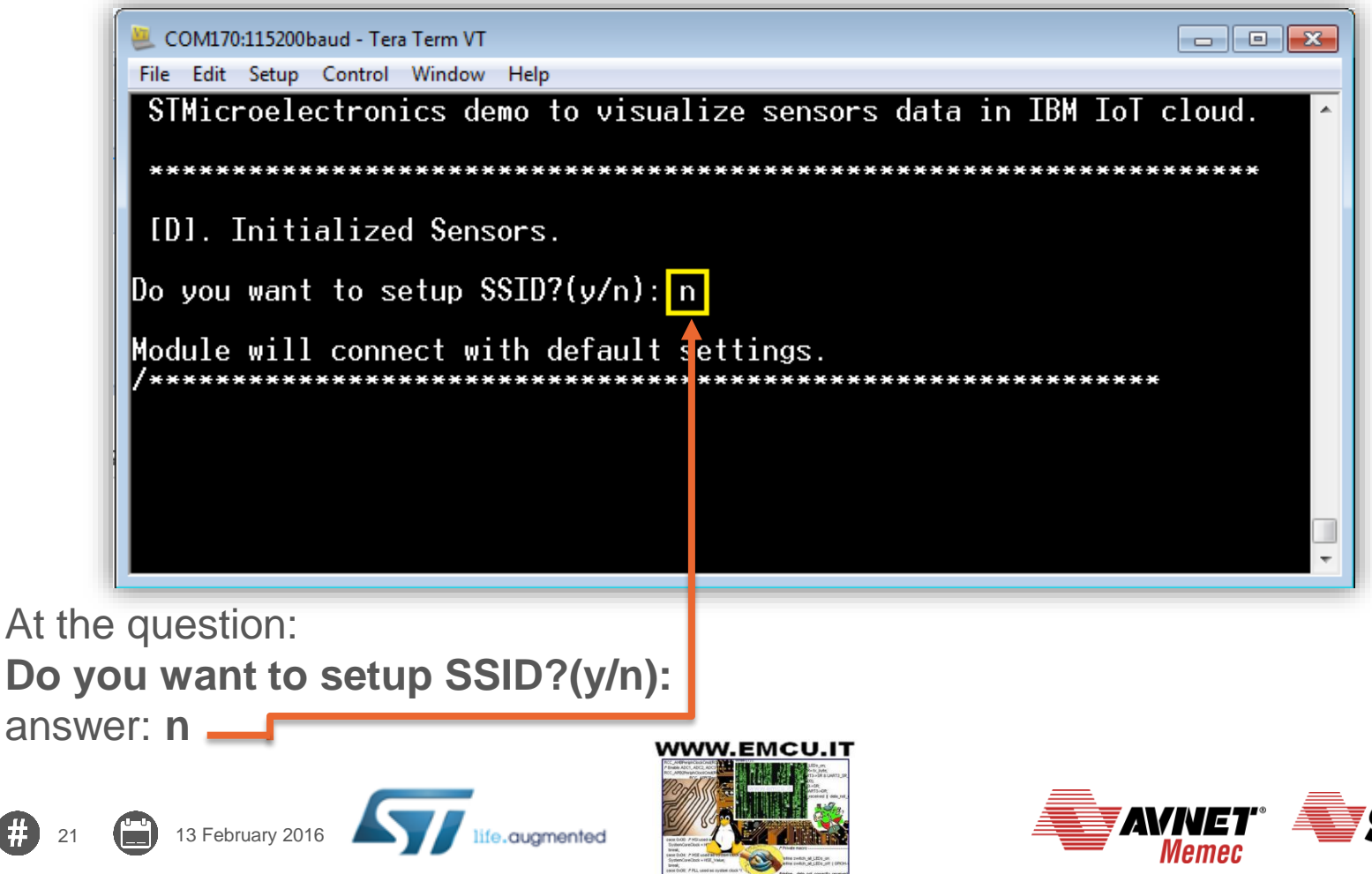

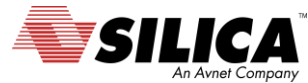

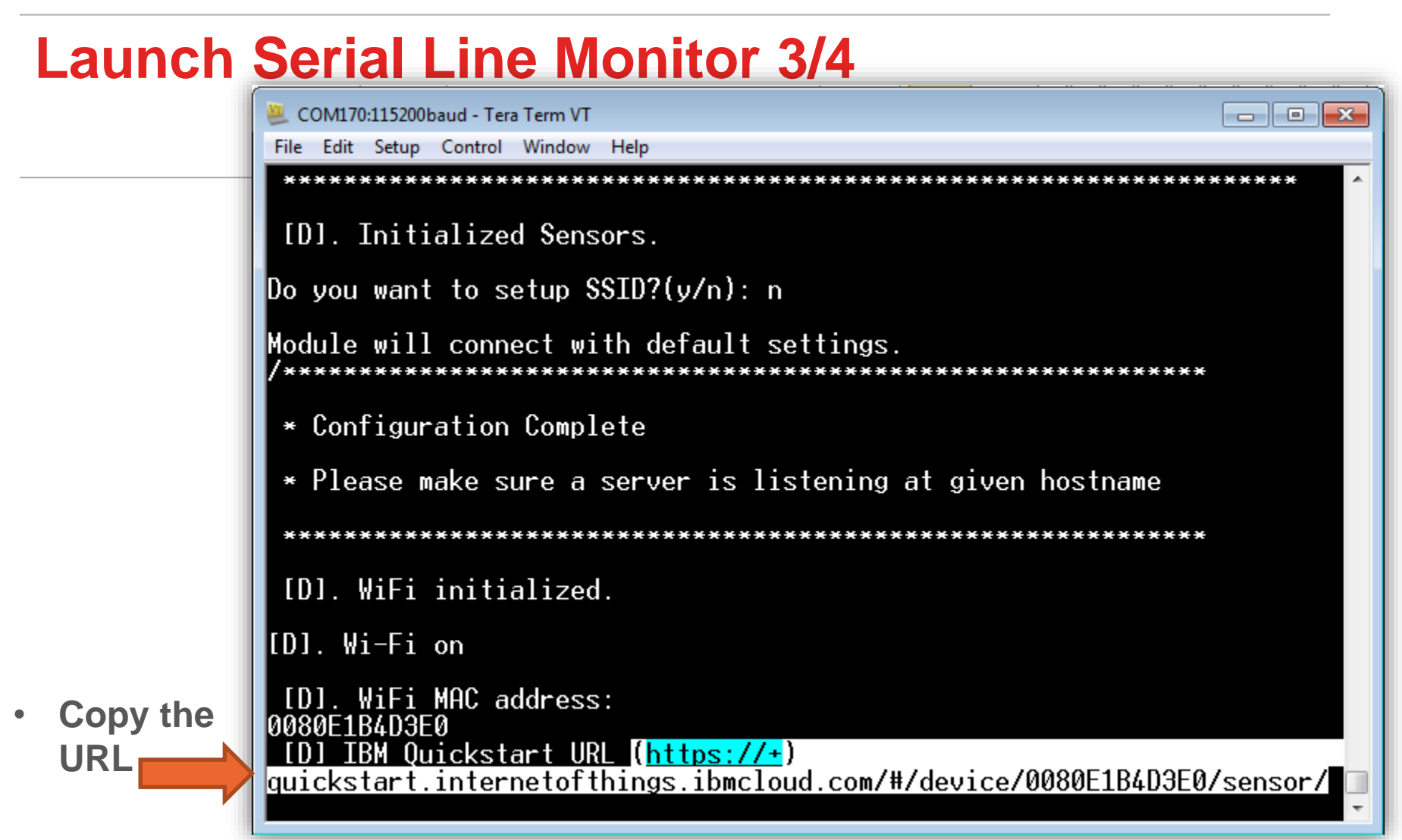

 URL in this case is: https://quickstart.internetofthings.ibmcloud.com/#/device/0080E1B4D3E 0/sensor/

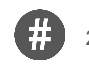

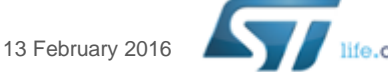

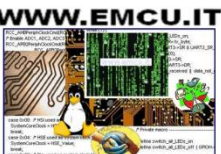

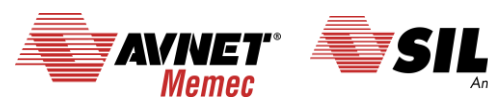

#### Launch Serial Line Monitor 4/4

| 🚇 COM170:115200baud - Tera Term VT                                                                                                    |
|----------------------------------------------------------------------------------------------------|
| File Edit Setup Control Window Help                                                                                                    |
| [D]. WiFi initialized.                                                                                                    |
| [D]. Wi-Fi on                                                                                                    |
| [D]. WiFi MAC address:<br>0080E1B4D3E0<br>[D] IBM Quickstart URL ( <u>https://+</u> )<br>quickstart.internetofthings.ibmcloud.com/#/device/0080E1B4D3E0/sensor/                                                                                                    |
| [D] Connected to network with SSID<br>Vodafone-266665<br>[D]. Created socket with MQTT broker.                                                                                                    |
| [D]. Connected with IBM MQTT broker for Quickstart mode (only MQTT pub<br>lish supported)                                                                                                    |
| <pre>[D]. Sensor data are published to IBM cloud<br/>{"d":{"myName":"Nucleo", "A_Temperature":27.15, "A_Humidity":38.4, "A_Pressure":971.36, "Acc-X":-175, "Acc-Y":65, "Acc-Z":16170, "GYR-X":-15, "GYR-Y":<br/>27, "GYR-Z":8, "MAG-X":228, "MAG-Y":44, "MAG-Z":1991}}<br/>[D]. Sensor data are published to IBM cloud<br/>{"d":{"myName":"Nucleo", "A_Temperature":27.29, "A_Humidity":38.4, "A_Pressure":971.31, "Acc-X":-183, "Acc-Y":79, "Acc-Z":16164, "GYR-X":-16, "GYR-Y":<br/>29, "GYR-Z":6, "MAG-X":279, "MAG-Y":59, "MAG-Z":2047}}<br/>[D]. Sensor data are published to IBM cloud<br/>{"d":{"myName":"Nucleo", "A_Temperature":27.15, "A_Humidity":38.2, "A_Pressure":971.35, "Acc-X":-188, "Acc-Y":79, "Acc-Z":16168, "GYR-X":-13, "GYR-Y":<br/>35, "GYR-Z":8, "MAG-X":241, "MAG-Y":79, "MAG-Z":2003}}</pre> |

etra svelov, st. LEDe, att. | OPOS-Eastra data, st. parcetty prosved

# **Open the web browser, Chrome**

**Go to the URL that you are copied before** (slide n.21).

In my case the URL is: https://quickstart.internet ofthings.ibmcloud.com/# /device/0080E1B4D3E0/ sensor/

You must see the data of your sensors.

13 February 2016

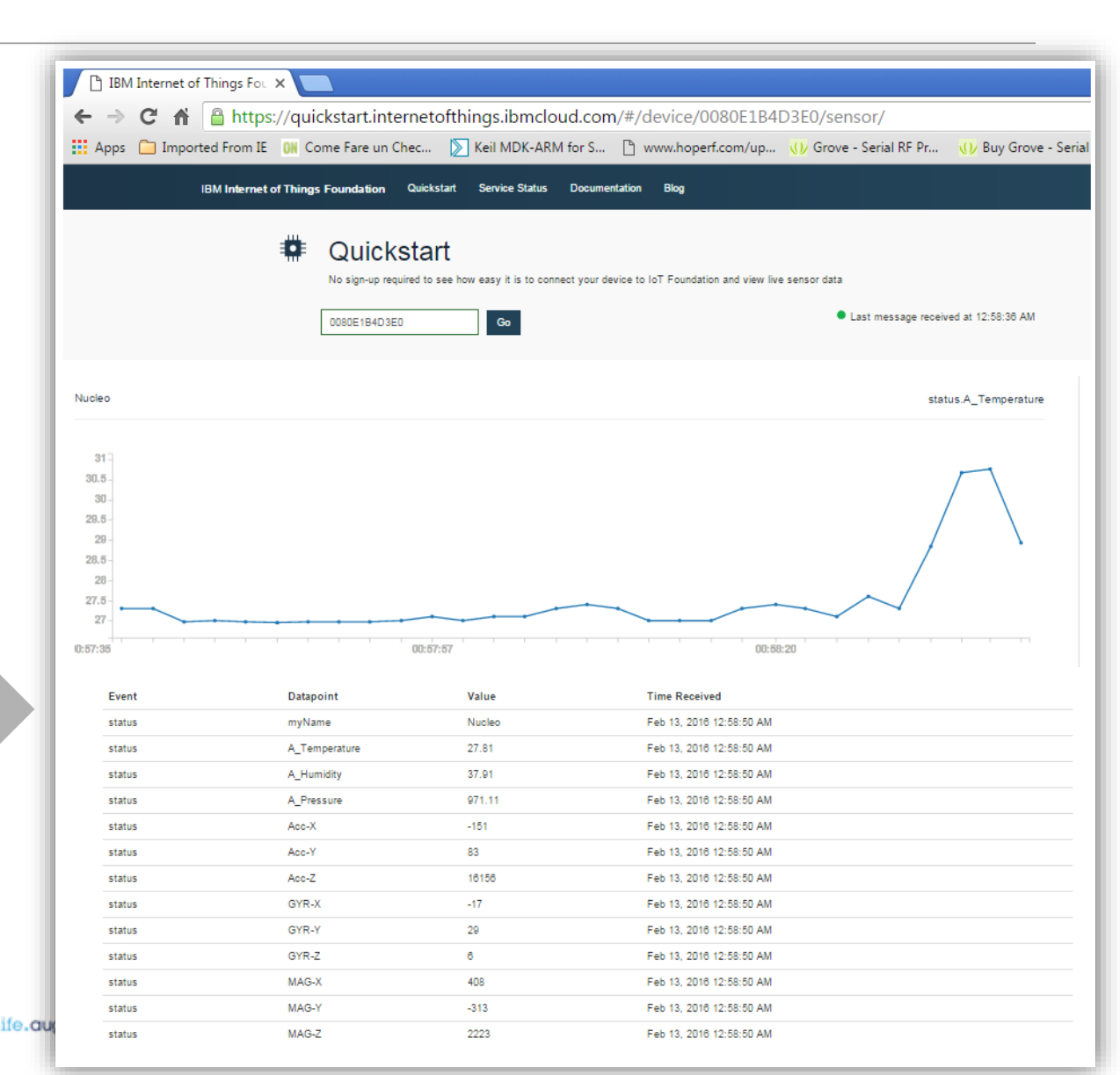

### **Summary**

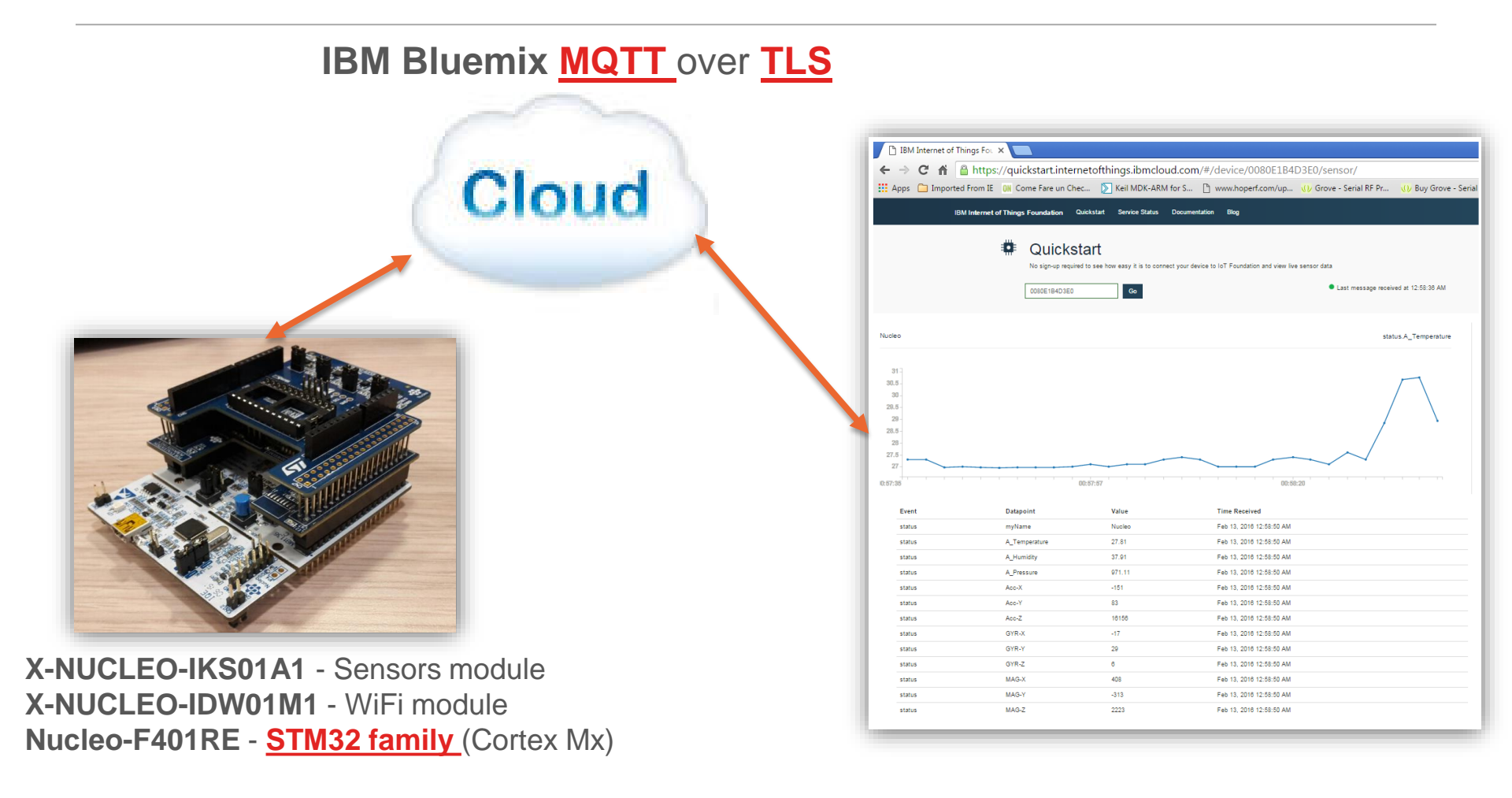

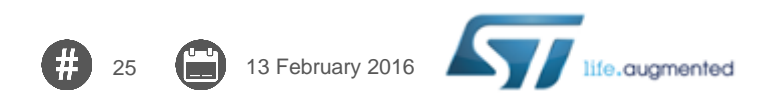

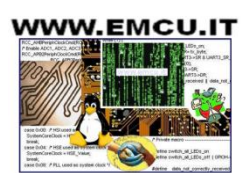

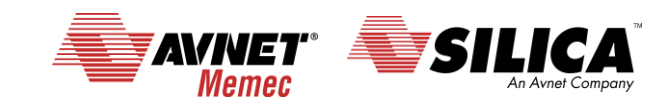

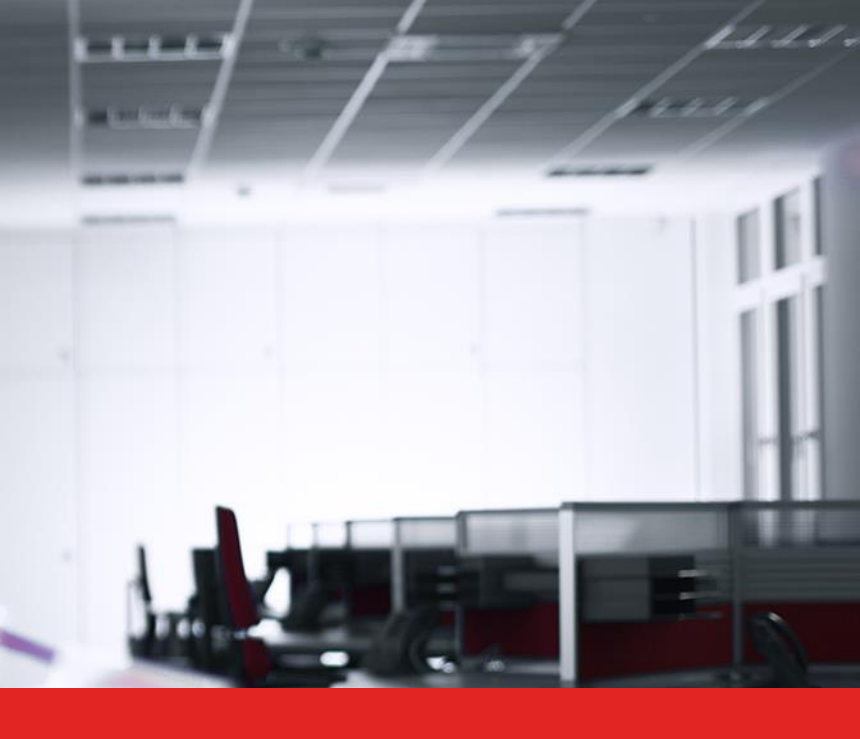

# Thank you.

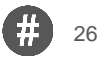

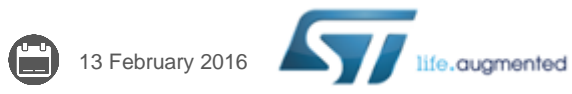

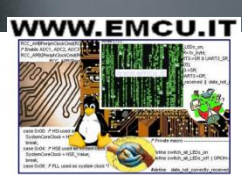

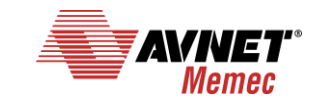

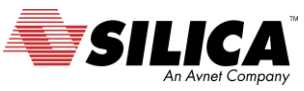